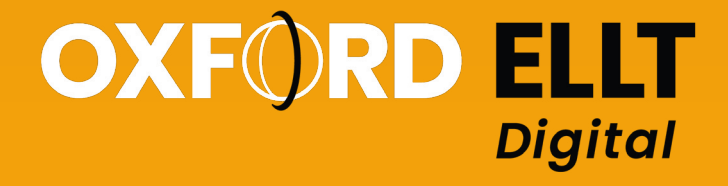

# Student Guide

This guide has been written to help you to register, pay, and complete your English Language Level Test.

# There are 10 sections in this guide:

- 1 Registration
- 2 Email Verification
- 3 Making a payment
- 4 Starting your test
- 5 Booking a speaking test
- 6 Starting your speaking test
- 7 Test components
- 8 Results
- 9 Contact information
- 10 FAQ's

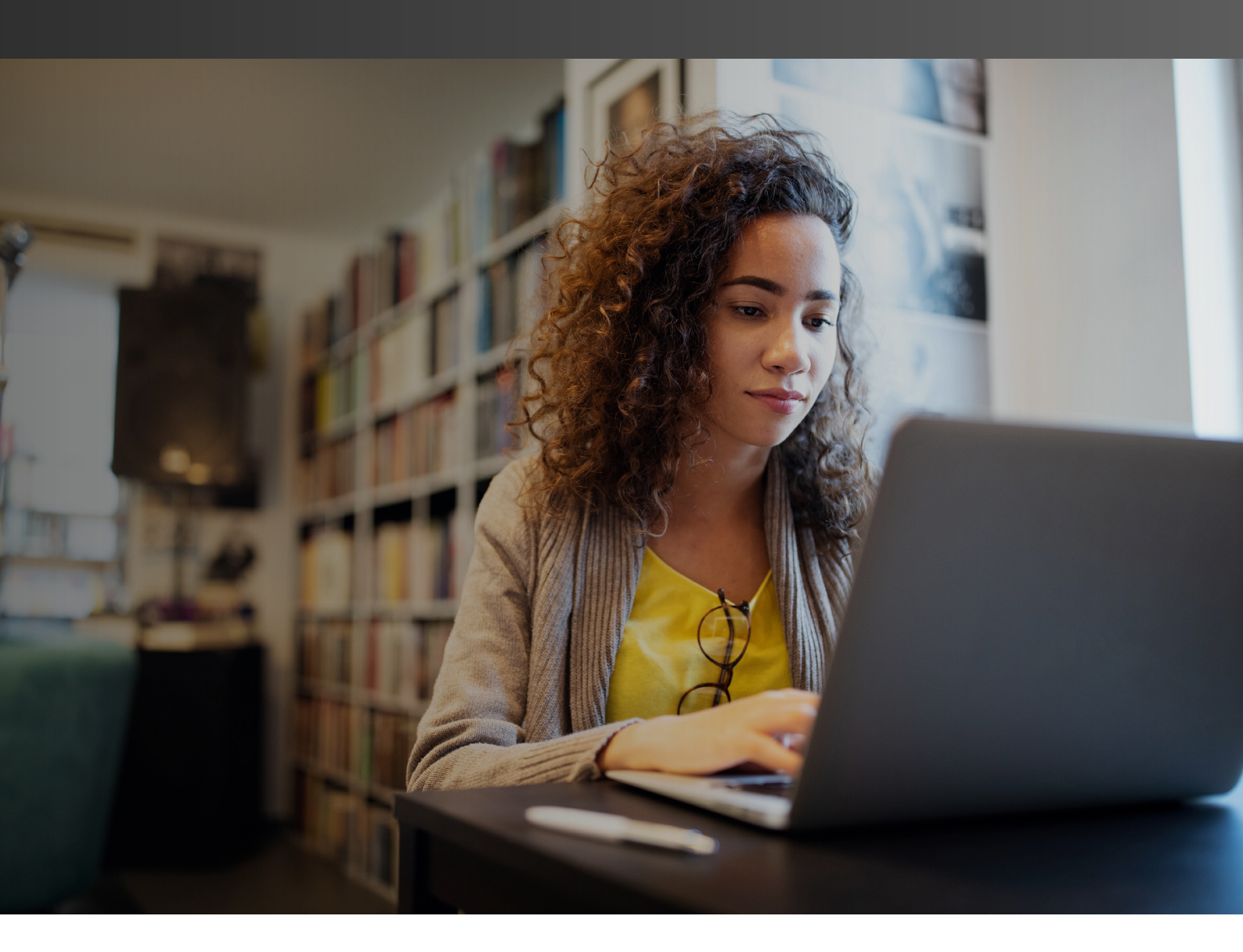

If you have any questions regarding any part of your test, please contact us at **ellt@oidigitalinstitute.com** 

### 1. Registration

Complete the registration form to create an account on the Oxford ELLT Portal.

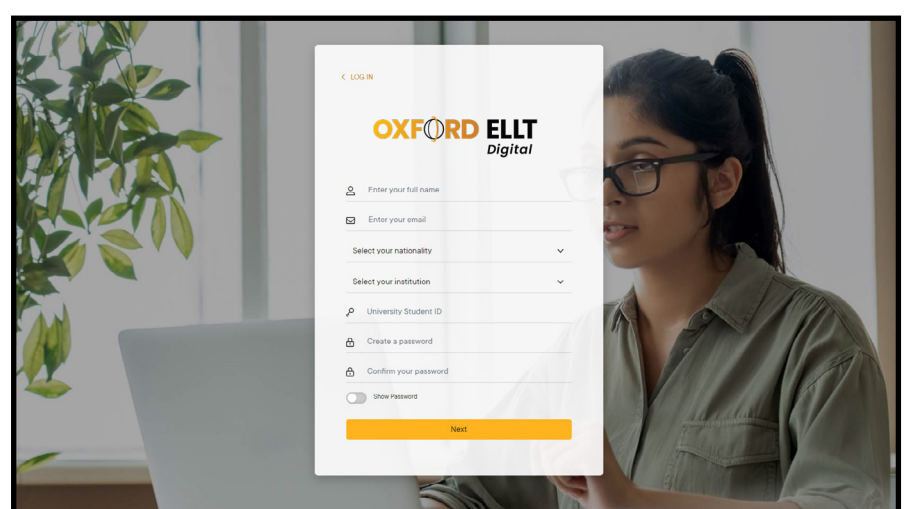

You will need to use an email address that you can access. You will be required to verify your email address as well as receive email updates from the **Oxford ELLT Portal** regarding your booking and test.

**Note:** If you do not have a university ID you will still be able to register.

Upload a scan of the ID page of your passport and type in your passport number. Then take a photo of yourself, both these images will appear on your certificate and after registration you will NOT be able to change them.

Once you have completed the form, you must agree to the terms and conditions and press the **'sign up'** button.

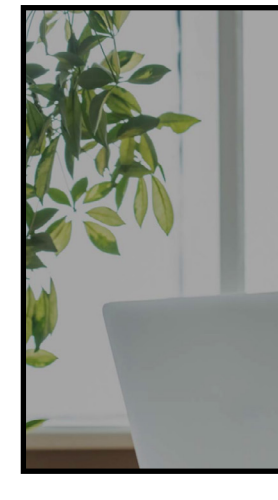

K BACK OXFORD ELLT

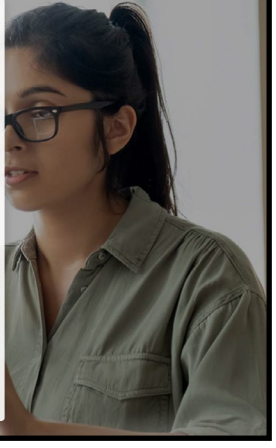

## 2. Email Verification

You will receive an email asking you to **activate** your account.

If you do not receive the email, please check your SPAM or JUNK folders.

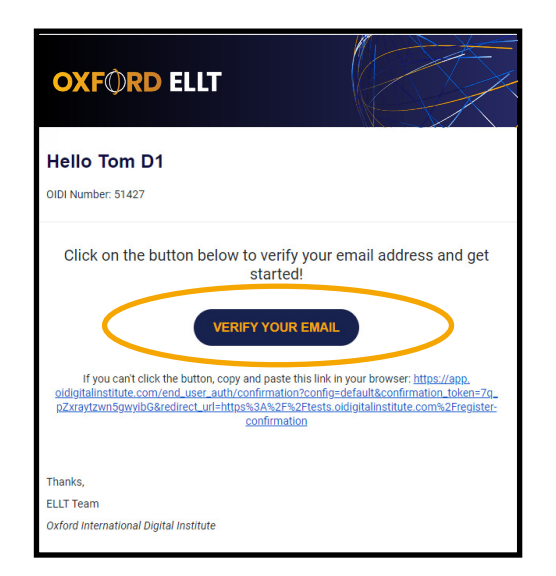

Once you have received the email, click on '**Verify Email Address**' – This will automatically direct you back to the Oxford ELLT Portal to log in.

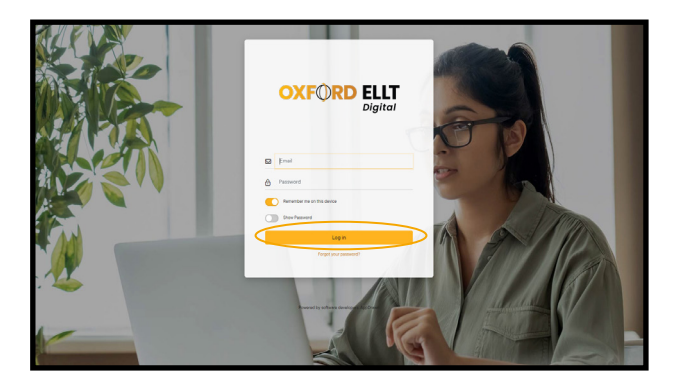

**Note:** If this does not work, copy and paste the URL in your activation email into your internet browser

## 3. Making a Payment

Click **Get Started** to access test content, make a payment, and start your English Language Level Test.

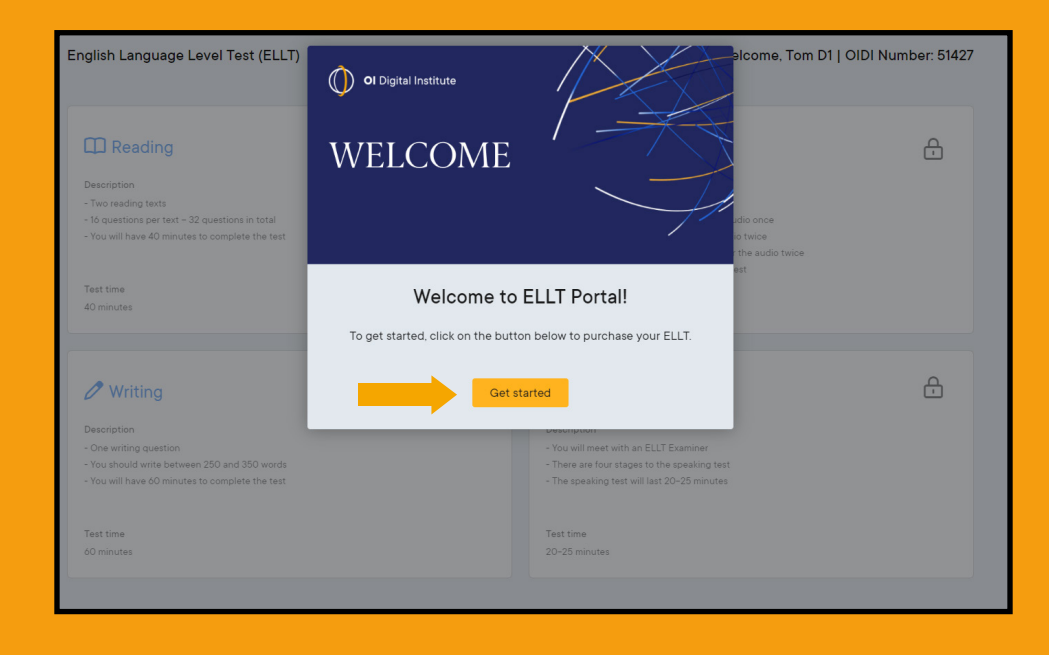

### Each payment gives you access to one full test license. A test license is valid for and must be used within <u>30 days</u>.

Please note, until you have made payment, you will be unable to access the test content.

From the test dashboard, you will be redirected to the payment pages.

Your personal information will be copied from the registration page. Enter a **promocode** if you have one – once complete '**Proceed to payment**'.

| Emoil                            |           |
|----------------------------------|-----------|
| Email                            |           |
| an an array of                   |           |
| University                       |           |
| OIPC Brighton                    |           |
| Test Centre                      |           |
| OIPC Brighton Test Centre - 1163 |           |
| Subtotal                         | £120.0    |
| Promocode                        | Promocode |
| Add discount code                |           |
| Payment gateway charge (3%)      | £3.6      |
| Total due                        | £123.6    |

Once your payment has been received you will be sent a confirmation and welcome email from the OIDI Testing Platform as well as a receipt for your payment. Select your payment method (Debit/Credit card, Alipay or WeChat pay). Make sure you complete the **Billing address** and then click **'Pay'**.

| Email                                         |                                            | protocol                              |                    |
|-----------------------------------------------|--------------------------------------------|---------------------------------------|--------------------|
| Payment method                                | ł                                          |                                       |                    |
| Card                                          | Alipay                                     | Sec h                                 | at                 |
| Card information                              |                                            |                                       |                    |
| 1234 1234 1234 1                              | 234                                        | VISA                                  | ) — 🚳 <b>/</b> === |
| MM / YY                                       |                                            | CVC                                   |                    |
| Billing address                               |                                            |                                       |                    |
| United Kingdom                                |                                            |                                       | `                  |
| Address                                       |                                            |                                       |                    |
| Enter address manuall                         | У                                          |                                       |                    |
| Save my info<br>Pay faster on<br>thousands of | for secure 1-<br>Oxford Internat<br>sites. | lick checkout<br>ional Digital Instit | tute and           |
|                                               |                                            |                                       |                    |

The welcome email will provide details of the Oxford ELLT components and what you can expect during the test.

If you experience any difficulties trying to make a payment, please contact oidifinance@oxfordinternational.com You should provide your full name as well as the email address used to register on the Oxford ELLT Portal.

# 4. Starting your Test

The Oxford ELLT consists of four separate tests: **Reading**, **Listening**, **Writing**, and **Speaking**. You must complete the reading and listening parts of the test first (in either order), you will then be able to complete the writing test before being able to schedule your speaking test.

Before you start the reading, listening, or writing tests, you will need to complete you will need to complete the pre-test set up, during this you will be required to share your screen, turn on your microphone, and ensure video recording has been enabled.

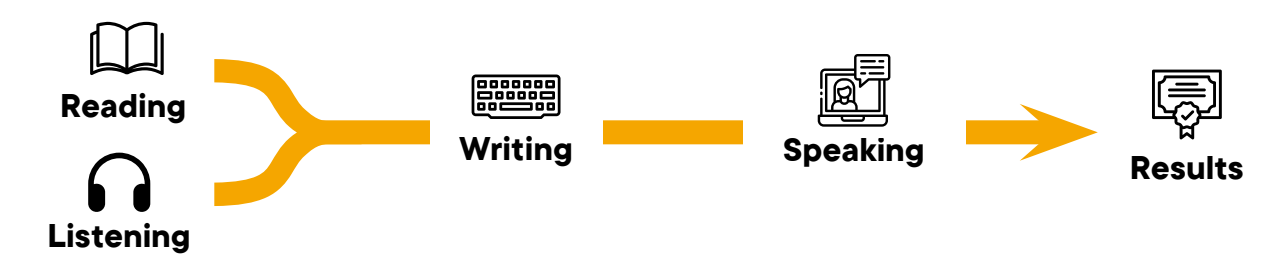

### **Pre-Test Set Up**

As part of the pre-test set up you will also be required to:

- Take a clear photo of yourself
- Take a photo of your passport
- Take a photo of yourself holding your passport
- Share your screen
- Complete a 360 video scan
- Check your internet speed
- Check your volume level

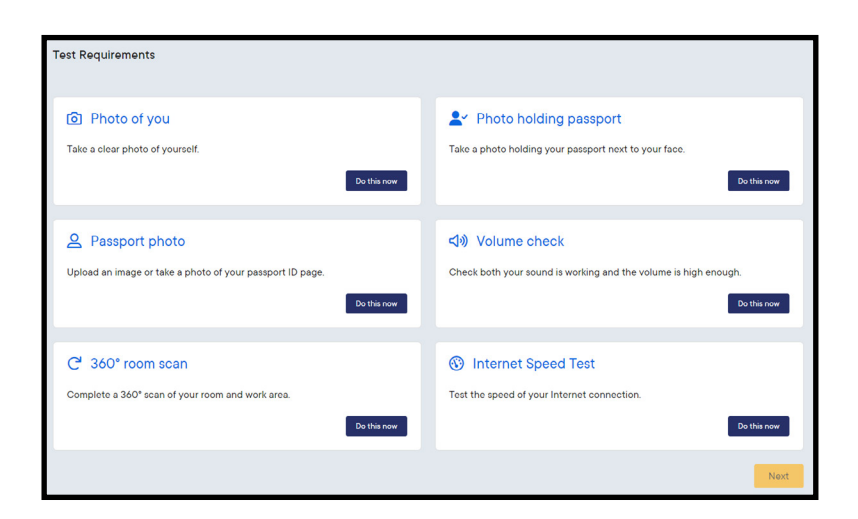

During the pre-test set up, you will be shown the Test Rules. You must follow these at all times. Failure to comply could result in Oxford ELLT disqualification.

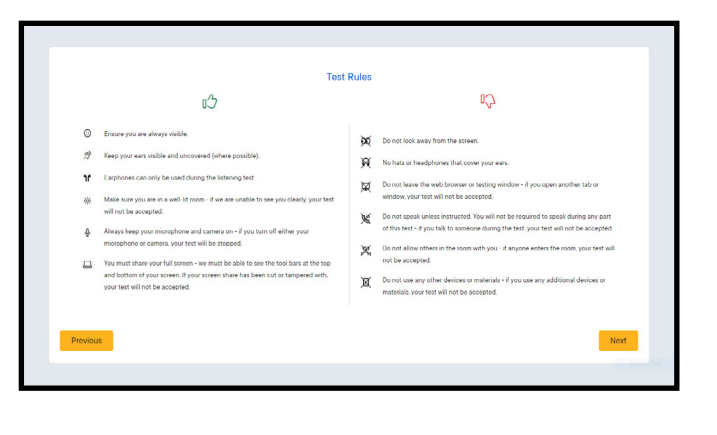

### 5. Booking a Speaking Test

Once you have completed the reading, listening, and writing tests you will be able to book your speaking test.

Europe/London 09:13 +00:00 / 09:13 UTC

No

Europe/London 09:13 +00:00 / 09:13 UTC

chedule your ELLT Test

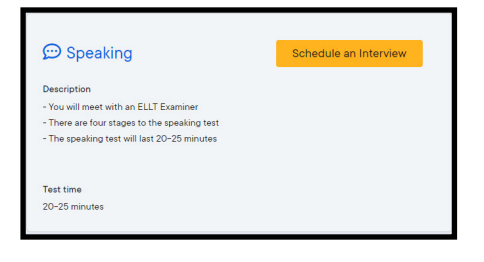

First you will need to confirm your location/time zone. If the location/time zone displayed is incorrect you will need to select the correct one from the dropdown list.

You will then be able to select the time and date of your speaking test. Please note, **Oxford ELLT speaking tests** cannot be booked within 24 hours from the time of booking.

| Schedule your ELLT Test<br>Please select an available date and time to schedule your ELLT speaking test.                                                                                                    |                                                                                                    |                   |                |                                                                                                    |
|----------------------------------------------------------------------------------------------------|----------------------------------------------------------------------------------------------------|-------------------|----------------|----------------------------------------------------------------------------------------------------|
| C         Jonny         + 203         J           N         No         No         No         No           N         No         No         No         No           N         No         No         No         No           N         No         No         No         No           N         No         No         No         No           N         No         No         No         No           N         No         No         No         No | Select a time spir.           Times an phanes pay ford from 200           0.05         0.08           0.04         0.08           1.04         0.04 | 0 0045<br>() 1145 | ⊖ exe<br>⊖ gae | Scheduling Confirmation Your ELLT Speaking Test was succesfully scheduled. Please check your email for the confirmation and to add it to your calendar. Back to dashboard Add to calendar |

Once you have confirmed your booking you will receive a confirmation email. If you do not receive the email, please check your SPAM or JUNK folders.

# Please note, you will NOT receive the Oxford ELLT Presentation Topic or Zoom link via email, these will be presented when you login to the Oxford ELLT Portal for your Oxford ELLT Speaking Test.

Make sure you add your Oxford ELLT Speaking Test to your calendar, so you don't forget!

| Cancelling your Oxford ELLT Speaking Test                                                                                                    |                                                                                                    | Date: Saturday, January 14th 2023 |
|----------------------------------------------------------------------------------------------------|----------------------------------------------------------------------------------------------------|-----------------------------------|
| If you need to cancel your Oxford ELLT Speaking test, you will <b>receive ONE free opportunity to cancel and rebook</b> .<br>To do this click <b>cancel</b> and repeat the booking process. | Speaking<br>Description<br>- You will meet with an ELLT Examiner<br>- There are four stages to the speaking tee<br>- The speaking test will last 20-25 minute | Time: 0545 (GMT+0000) / 0545 UTC  |
| If you need to cancel your speaking test again after this, you will<br>need to contact the Oxford ELLT Operations team at<br>ellt@oidigitalinstitute.com                                    | Test time<br>20-25 minutes                                                                                                    | Cancel                            |

### 6. Starting your Speaking Test

Before starting your Oxford ELLT Speaking test you will receive 15-minutes preparation time, during this time you will be shown the test structure, and the presentation topic you will need to present. Please use this time to prepare before joining the Zoom meeting.

| spoken assessment will be don                                                                                       | e synchronously and will consist of the f                                                                                    | ollowing stages:                                                         |                                                                          |
|----------------------------------------------------------------------------------------------------|----------------------------------------------------------------------------------------------------|--------------------------------------------------------------------------|--------------------------------------------------------------------------|
| age 1                                                                                                    | Stage 2                                                                                                    | Stage 3                                                                  | Stage 4                                                                  |
| <b>5 minutes</b><br>Introduction, passport and identity<br>check, a couple of introductory<br>questions to warm up. | <ul> <li>3-5 minutes</li> <li>Presentation (student led)</li> <li>Use this time to prepare for your presentation.</li> </ul> | 5-7 minutes<br>Question time on submitted written<br>task (examiner led) | • 5-7 minutes<br>A discussion based on a visual<br>prompt (examiner led) |

Once the 15-minute preparation time has ended you will be asked to join the Zoom meeting automatically, to do this click 'Open Zoom call'.

Zoom will launch the meeting which can be opened through the Zoom application or on an internet browser. At this point you will meet with an Oxford ELLT Examiner who will take you through the 4 sections of the Oxford ELLT Speaking test.

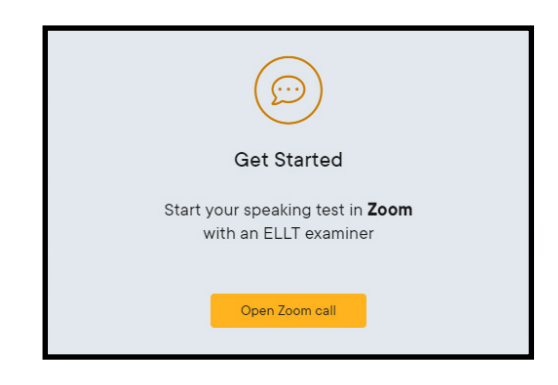

### 7. Test Components

### Reading

The reading test lasts **40-minutes**. You will be required to answer 32 questions based on two different reading texts (16 questions per text).

### Writing

The writing test lasts **60-minutes.** You will complete one essay question and you must write between **250 and 350 words.** 

Your writing test is marked by the same examiner that will conduct your speaking test (section four).

### Listening

During the listening test you will hear **3 different audio tracks**, a Monologue (played once), a Dialogue (played twice) and a Listening Analysis (played twice). In total there are **28 questions**, you have **25-minute** to complete the listening test.

### Speaking

The **speaking test** is broken down into four sections and lasts approximately 30-minutes.

- Section one (unassessed) is an introduction, your examiner will ask you a couple of introductory questions and ask you to confirm your identity.
- Section two is the presentation task; you will be required to present on the given topic for between 3 and 5-minutes.
- Section three is based on the writing test, your examiner will ask you a number of questions all relating to your answer from the written test, these questions could be about your choice of vocabulary (lexical questions) or the ideas you wrote about.
- The final section (Section four) is an examiner led discussion based on a visual prompt. Your examiner will show you an image for 15 seconds and will lead a discussion based on the image shown. You should attempt to speak freely with your examiner about the given image.

### 8. Results

Once you have completed your speaking test your examiner will collate your results and upload their final comments and levels. Once these have been **verified** by our academic team you will receive an email notifying you that your results are ready. You will need to login to the **Oxford ELLT Portal** to **download** your report and certificate.

The final verification can take up to **48 hours** to complete. If you have any questions regarding your results, please contact **elltacademics@oidigitalinstitute.com**.

| Orderd International<br>Digital Institute                                                                                                    | OXFORD ELLT                                                                                                    |                                                                                                    |                                                                                                    |
|----------------------------------------------------------------------------------------------------|----------------------------------------------------------------------------------------------------|----------------------------------------------------------------------------------------------------|----------------------------------------------------------------------------------------------------|
| Candidate Information                                                                                                    |                                                                                                    |                                                                                                    |                                                                                                    |
| Test Results<br>6 7 8 7 7 7<br>Reading Listening Writing Speaking Overall L<br>Analogies Director                                                                     | ]<br>                                                                                                    |                                                                                                    |                                                                                                    |
| Verification Information<br>Oth Humber B 9426<br>Oth Humber D 7922 0-11<br>Baping Date: 2024-0-11<br>Baping Date: 2024-0-11                                           |                                                                                                    | Animatic ELLT Report University  Jane Smith Opinique: State Configure (5):7382 Configure (5):7382 Configure     | Digit<br>Digit<br>state: 2022-01-11<br>many: OIPC London<br>many ID: 98765                                                                                                    |
| OIDI Mapping Information<br>The overall level reflects an average of the reading, listening, writin<br>and speaking scores, where each component is equally weighted. | Your perfection           10         11         12                                                                                                    | II<br>In the second second | Level: 7<br>age proficiency level. Your reading<br>re numerous accuracy lisues. Your<br>to more general and academic                                                                                                    |
| relia 3 33 4 43 5 53 6 63 7 73<br>CEFR A2 B1 B2 C1                                                                                                    | C2 Readin                                                                                                    | ng<br>Imeans you can understand and process both factual and opinion based texts. You o<br>nee of a piece, and commant criticalary on it deciding it a more depth scen in required.                                                                                                    | Level: 6<br>an recognise the theme and main<br>To improve practice reading more                                                                                                    |
|                                                                                                    | Listeni<br>This level<br>to lese u<br>can be un<br>affais pro-                                                                                                    | ing<br>Interest you can understand and failow linguistically complex speech on hole familiar<br>griefs in animated conversation between native speakers. Conversations around so<br>indertood with relative sees, Speaker viewpoints can itele be understood. To improve<br>organs at a normal greater and unsmarking the here.                                                                                                    | rand unfamiliar topics. You are able<br>cial, professional, and academic life<br>try watching TV news and current                                                                                                    |
|                                                                                                    | Writing                                                                                                    | g                                                                                                    | Level: 8                                                                                                    |
|                                                                                                    | Comment<br>appropriate<br>not existen-<br>and a very<br>utilises N<br>a poor gra<br>contextre<br>impodeme<br>afficient<br>proposition<br>the plano<br>("apreciate | It four assay met the task, the length was within the right number of words, and the right prime at you used the high think is address 1. Au your lates, were into a late prime at you used the high think is address 1. Au your lates, were into a late prime at your lates at the right prime at the right prime at the ri     | eader was informed. You<br>undergunter downkopet. You explored<br>indergunter downkopet. You worklowed<br>checked an introduction paragraph<br>ta limited irange of verb tenses was<br>utilised, generally kining your essay<br>of two body paragraphs, with some<br>rors were predominant, causing an<br>specifical internet the Drill music-<br>a our samet phone different types<br>Is becoming popular - I am playing<br>peech ("specifical"), and spelling |

# 9. Contact us

If you are having trouble with any part of the registration or have general questions about the Oxford ELLT Global or Oxford ELLT Portal, please contact us at **ellt@oidigitalinstitute.com** alternatively you can reply to any of automated emails from the Oxford ELLT Portal and your response will be sent though to an Oxford ELLT advisor.

Please note during busy periods we make take a little longer to respond that normal.

#### How is my overall level calculated?

Your overall level reflects an average of the reading, listening, writing, and speaking scores, where each component is equally weighted.

#### Can I take the Oxford ELLT test again?

Yes, you are allowed to take the test up to 3 times. To retake the test please log into your OxfordELLT portal and purchase a new licence.

#### How long does the test take to complete?

The reading takes 40 minutes, the listening takes 25 minutes, the writing takes 1 hour, and the speaking test takes 20 minutes, so in total it can be completed in about 2 and a half hours. However, you must book your speaking test 24 hours ahead of schedule. This means you should allow at least 2 days to complete your Oxford ELLT.

#### How long is my result valid for?

Your Oxford ELLT test is valid for 18 months.

#### Can I appeal the result if I disagree with the score/report?

Yes, you may only appeal your writing and/or speaking result within 14 days of receiving your results. It costs £30 and will take 14 days to process.

#### Can I wear headphones during the exam?

No, you cannot use headphones during the exam and your ears must be visible at all times. You are only permitted to wear earphones during the listening test.

#### How can I obtain my results and certificate?

You can access your results and certificate via the portal using your Oxford ELLT login.

#### How long are the reading texts?

All reading texts are between 400-600 words, during the test you will be required to read and answer questions on two texts. The reading test is 40 minutes long.

#### How many listening sections are there during the listening exam? There are three, one dialogue and one monologue and one listening

analysis section. The listening test is 25 minutes long.

#### How long after the speaking exam will I get my results?

We endeavour to send your results to you within 48 hours, providing there are no discrepancies, if any kind of discrepancy is found then an investigation will take place and the processing time will be longer.

#### Can I complete my speaking test on a mobile phone?

No, you must use a laptop or desktop computer with a camera for your speaking exam. You cannot complete the speaking assessment on a mobile phone.

### My passport has expired, and I only have my ID/Driver's license - is that OK?

No, we need to see your original passport during the speaking exam and upon registration.

#### Can I use a dictionary or a translator in the exam?

No, you are not allowed to use a dictionary, thesaurus, translator, or any kind study aids during the Oxford ELLT.

#### Will I have access to my essay after I submit it?

No, once you have completed your essay and submitted it you will not be able to access it again, you will be required to answer questions about your writing test during your speaking test. We recommend remembering what you wrote about and even making some brief notes about your essay so you can prepare for the speaking test.

### Can I ask a friend who has better English than I, to help me with the speaking exam?

No, you must be alone for the speaking exam. You will be required to show the examiner your passport during part 1 of the exam and also show your room to ensure you are alone.

#### I was very nervous during the speaking exam, can I do it again?

If you disagree with the speaking score you can appeal the result. It is not possible to re-take only the speaking exam again, you would need to re-attempt the whole test.

#### Can I cancel my speaking test and choose a new date?

Yes, you are able to cancel up to 24 hours before your speaking test and rebook a new speaking test slot.

### There is a problem with my internet on the day of the speaking exam can I reschedule it?

If you encounter any problems on the day of the speaking exam and need to reschedule email ellt@oidigitalinstitute.com

#### Do I get extra help if I have a learning difficulty?

If an Oxford ELLT candidate has a special education need (SEN) then this should be reported to the Oxford ELLT Academic Team upon registration. The candidate must produce a medical report with the details of the diagnosis and any recommendations. The Oxford ELLT team does support candidates with SEN and will make any reasonable adjustments to help facilitate the candidate taking the test. The range of modifications include, but are not limited to:

- Extra time of up to 50% in the speaking test
- Adjustment to the word count in the writing test
- Live remote speaker for pre-recorded listening component/ transcript read aloud
- Live remote practical assistant to read the examination instructions aloud/computer reader

#### What can I do if I did not achieve my required score?

We highly recommend that you read your Oxford ELLT report to see which skills require further improvement and practice. We have a range of courses available to help boost your level. More details can be found here: https://oidigitalinstitute.com/courses/higher-education/ english-skill-boost/

If all your 4 skills are at a B1+ or above, then we recommend taking the Oxford ELLT Preparation Course. This course will really help you with your exam, it teaches you the techniques and strategies required to succeed and allows you to achieve the level you need a lot easier. More details can be found here:

https://oidigitalinstitute.com/courses/higher-education/englishlanguage-test-preparation/

### I registered with an incorrect email address; I cannot activate my account. What should I do?

Please contact Oxford ELLT Info: ellt@oidigitalinstitute.com, explain the issues you are having and inform us of your details (Full name and passport number).

### How can I update my email address, Passport Number, University, picture of myself or copy of my passport?

Please contact Oxford ELLT Info: ellt@oidigitalinstitute.com explain which information you want to update on the portal and inform us of your details (Full name and passport number).

I forgot my password. What should I do? Please contact Oxford ELLT Info: ellt@oidigitalinstitute.com, a member of the Oxford ELLT team will be able to reset your password.

#### One of my test modules is locked. What should I do?

Please contact Oxford ELLT Info: ellt@oidigitalinstitute.com, we will be able to assist you and reset your account (if required).

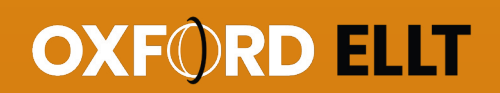

# Connect with us

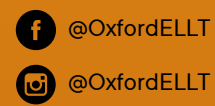

oxfordellt.com